## **User Registration**

## Url:- https://3pp.dcwater.com/signin

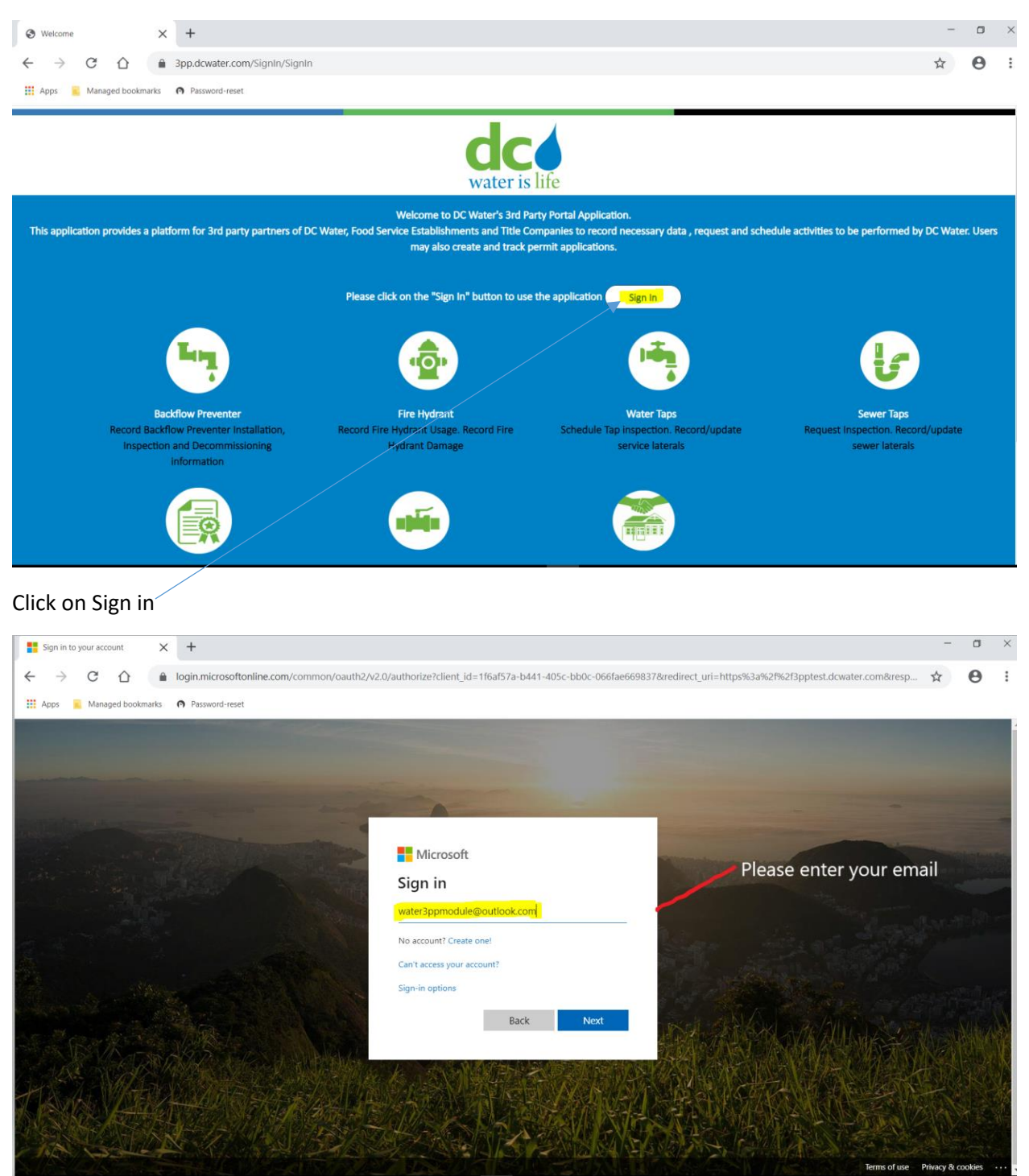

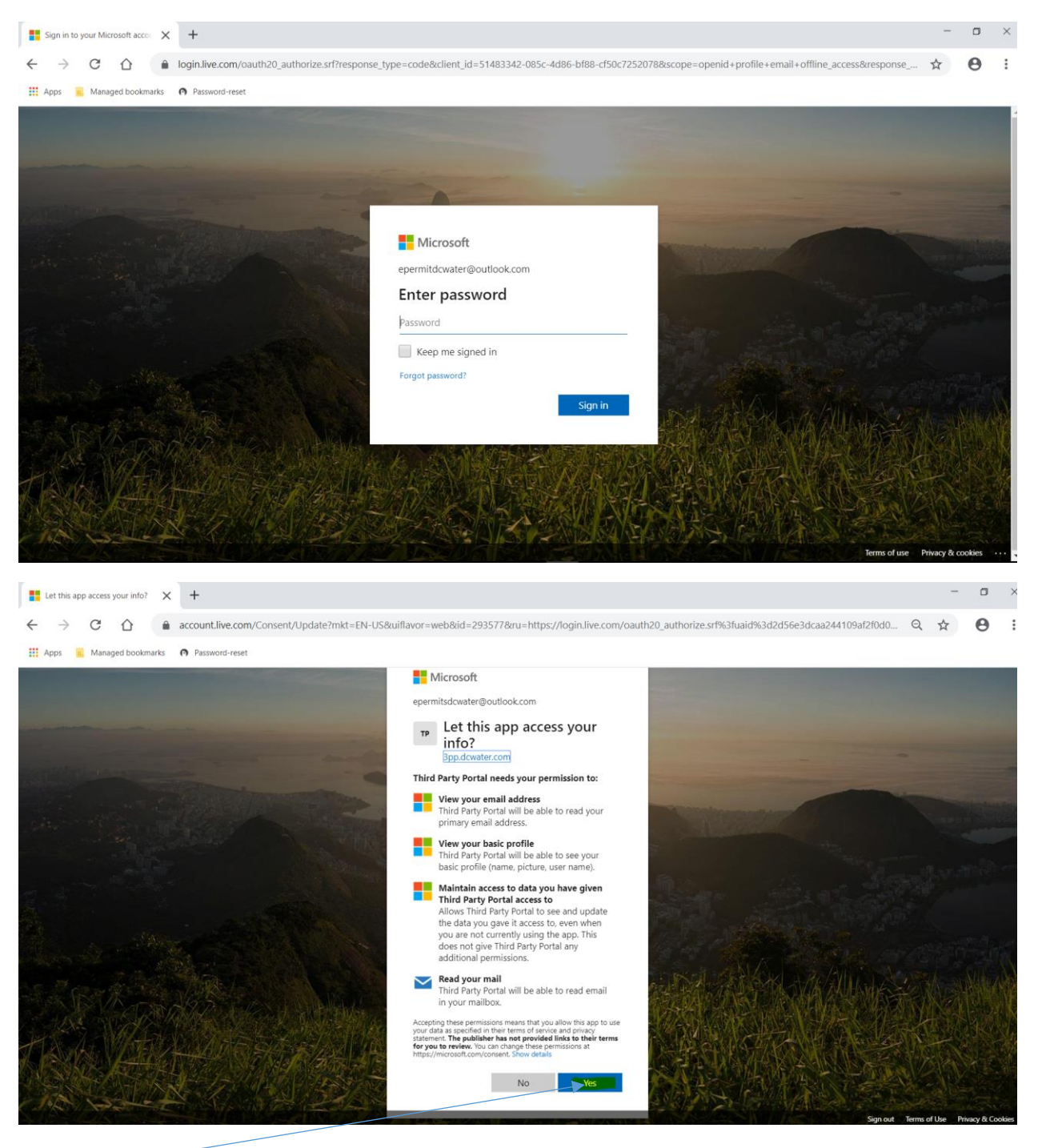

Click on Yes

| water is life                                      |                            |                        |                                  | 👤 My Account 🗸 |
|----------------------------------------------------|----------------------------|------------------------|----------------------------------|----------------|
|                                                    |                            |                        |                                  |                |
|                                                    | Regis                      | tration                |                                  |                |
| Personal Information                               |                            |                        |                                  | )              |
| First Name *                                       | Madhu                      | Last Name *            | Lanka                            |                |
| Email ID *                                         | water3ppmodule@outlook.com | Alternate Email ID     | Any e-mail valid format like x@y |                |
| Phone Number *                                     | 202-787-7077               | Alternate Phone Number | 10 digit numeric characters      |                |
| House Number *                                     | 5000                       | Street Name *          | overlook                         |                |
| House Number Suffix                                |                            | Apt/Suite/Unit Number  |                                  |                |
| City *                                             | Washington DC              | State *                | DC - District of Columbia 🔹      |                |
| Quadrant                                           |                            | Zip *                  | 20003                            |                |
| Registration Type<br>Food Service Establishment () | ) Title Company 🚺          | O All Other S          | iervices 👔 🖲                     | )              |

Enter data. \* indicates mandatory fields

Next Click on All Services Radio button

| License Information             |                              |                              |                                        |
|---------------------------------|------------------------------|------------------------------|----------------------------------------|
| Select Services                 | Backflow Preventer Installer | Backflow Preventer Inspector | Backflow Preventer Property<br>Manager |
|                                 | Fire Hydrant User            | ✓ Water Taps                 | Sewer Taps                             |
|                                 | ePermits                     |                              |                                        |
| Plumber License Number *        | BF2020325                    | Plumber Expiration Date *    | 10/28/2021                             |
| Plumber License Document *      | Plumber_License.jpg          | Upload                       |                                        |
| Select Water Taps Under Licens  | e Information - Sele         | ect Services                 |                                        |
| Enter data. * indicates mandato | ry fields                    |                              |                                        |
|                                 |                              |                              |                                        |
| Click and folder icon and selec | ct the Plumber licen         | se image file (.jpg)         | and click on upload                    |

| ) Pass | word-reset<br>Registration Type<br>Food Service Establishm | 3pptest.dcwater.com says<br>You have already uploaded one o | f the files selected.        | ok jo                                                       |
|--------|------------------------------------------------------------|-------------------------------------------------------------|------------------------------|-------------------------------------------------------------|
|        | License Information                                        |                                                             |                              |                                                             |
|        | Select Services                                            | Backflow Preventer Installer                                | Backflow Preventer Inspector | <ul> <li>Backflow Preventer Property<br/>Manager</li> </ul> |
|        |                                                            | Fire Hydrant User                                           | ✓ Water Taps                 | Sewer Taps                                                  |
|        |                                                            | ePermits                                                    |                              |                                                             |
|        | Plumber License Number                                     | r* BF2020325                                                | Plumber Expiration Date *    | 10/28/2021                                                  |
|        | Plumber License Docum                                      | ent *                                                       | Upload                       |                                                             |

| Password-reset 3pp                               | otest.dcwater.com says                                                           |                                       |                                                        |
|--------------------------------------------------|----------------------------------------------------------------------------------|---------------------------------------|--------------------------------------------------------|
| Select Services Plea                             | Please enter all mandatory fields and enter valid data in the Fields<br>entered. |                                       |                                                        |
|                                                  |                                                                                  | C                                     | aps                                                    |
| Plumber License Number *                         | BF2020325                                                                        | Plumber Expiration Date *             | 0/28/2021                                              |
| Plumber License Document *                       |                                                                                  | Upload View                           |                                                        |
|                                                  |                                                                                  |                                       |                                                        |
| Company Information                              |                                                                                  |                                       |                                                        |
|                                                  | Check this box if the Company                                                    | y Information is the same as your Per | sonal Information                                      |
| Name *                                           | DCwater                                                                          | /                                     |                                                        |
| Phone *                                          | 202-787-7077                                                                     | Email *                               | water3ppmodule@outlook.com                             |
| House Number*                                    | 5000                                                                             | Street Name *                         | overlook                                               |
| House Number Suffix                              |                                                                                  | Apt/Suite/Unit Number                 |                                                        |
| City *                                           | Washington DC                                                                    | State *                               | DC - District of Columbia 🔹                            |
| Quadrant                                         |                                                                                  | Zip *                                 | 20032                                                  |
|                                                  | F                                                                                | eview                                 |                                                        |
| © District of Columbia Water and Sewer Authority |                                                                                  | 5000 Overloo                          | ( Avenue, S.W., Washington, DC 20032-5212 202-787-2000 |
| Enter data. * indicates mandatory                | fields                                                                           |                                       |                                                        |
| Provide all the Company Informat                 | ion in bottom scre                                                               | en                                    |                                                        |
| Click on Review button, Click OK o               | on the pop-up scree                                                              | en /                                  |                                                        |

| Select Services                 | Backflow Preventer Installer      | Backflow Preventer Inspector       | Backflow Preventer Property<br>Manager |
|---------------------------------|-----------------------------------|------------------------------------|----------------------------------------|
|                                 | Fire Hydrant User                 | ✓ Water Taps                       | Sewer Taps                             |
|                                 | ePermits                          |                                    |                                        |
| Plumber License Number *        | BF2020325                         | Plumber Expiration Date *          | 10/28/2021                             |
| Plumber License Document *      |                                   | Upload View                        |                                        |
|                                 |                                   |                                    |                                        |
| Company Information             |                                   |                                    |                                        |
|                                 | Check this box if the Company     | Information is the same as your Pe | rsonal Information                     |
| Name *                          | DCwater                           |                                    |                                        |
| Phone *                         | 202-787-7077                      | Email *                            | water3ppmodule@outlook.com             |
| House Number*                   | 5000                              | Street Name *                      | overlook                               |
| House Number Cuffin             |                                   | Ant/Suite/Unit Number              |                                        |
| House Number Sumx               |                                   | Apt/Suite/Onit Number              |                                        |
| City *                          | Washington DC                     | State *                            | DC - District of Columbia 🔻            |
| Quadrant                        |                                   | Zip *                              | 20032                                  |
| k on Confirm button             |                                   |                                    |                                        |
|                                 | Registration Subn                 | nitted Successfully                |                                        |
|                                 |                                   |                                    |                                        |
| Your registration details have  | been submitted successfully. Y    | our application will be reviewed   | by DC Water and you will be            |
|                                 | informed of the o                 | decision via email.                |                                        |
| SERV                            | ICE                               | REGISTRATION REFE                  | RENCE NUMBER                           |
| Water                           | Taps                              | REG26                              | 51                                     |
| If you have questions, please c | ontact the listed representativ   | e for the selected service.        |                                        |
| SERVICE                         | NAME                              | CONTACT NUMBER                     | EMAIL                                  |
| Water Taps                      | Compliance Enforcement<br>Program | 202-364-3144                       | compliance@dcwater.com                 |
|                                 | Back to H                         | lome Page                          |                                        |

A confirmation email will be sent by Dc Water to the registered user.

Please save your Registration Refence Number.

## Schedule Inspection

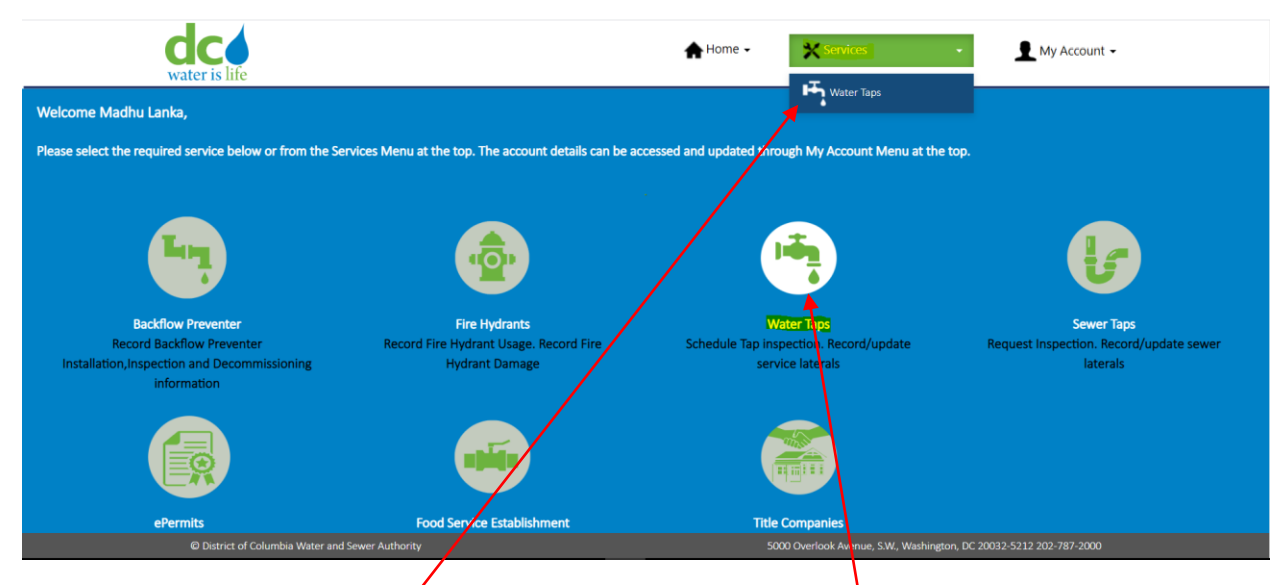

Please click on Service and Water Taps or please click on Water Taps icon

| Search Premise/Tracki                                | ng Number                                                                        |                                                                  | Transactions              |
|------------------------------------------------------|----------------------------------------------------------------------------------|------------------------------------------------------------------|---------------------------|
| Please search for a prei<br>Installation/Inspection, | nise using the address or the permit trac<br>Record Tap, Update Tap, Abandonment | king number provided by DC Water to Sc<br>Tap and Request Meter. | hedule                    |
| Premise Address                                      | Enter a location                                                                 |                                                                  |                           |
| Tracking Number                                      | 20-85070                                                                         | Enter the Parent Workor                                          | der number                |
|                                                      | Schedule Installation/Inspection                                                 | Record Tap Card                                                  |                           |
|                                                      | Update Tap                                                                       | Record Abandonment                                               |                           |
|                                                      | Request Meter                                                                    | Transactions                                                     |                           |
|                                                      |                                                                                  |                                                                  |                           |
| © District of Columbia Water and Sewer Authority     |                                                                                  | 5000 Overlook Avenue, S.W., W                                    | vashington, DC 20032-5212 |

Click on Schedule Installation/Inspection

|                                             | Schedule Installation/Inspection                                                                | Record Tap Card               |                                        |
|---------------------------------------------|-------------------------------------------------------------------------------------------------|-------------------------------|----------------------------------------|
|                                             | Update Tap                                                                                      | Record Abandonment            |                                        |
|                                             | Request Meter                                                                                   | Transactions                  |                                        |
|                                             |                                                                                                 |                               |                                        |
| Work Order ID                               | Description                                                                                     | Transaction Reference         | Status                                 |
| <u>20-116616</u>                            | Removal of a small water service<br>connected to the existing 8" water main in<br>Park Road NW. | NA                            | NA                                     |
| 20-116632                                   | Installation of new 1" domestic tap<br>connection to existing 8" water main in<br>Park Road NW. | NA                            | NA                                     |
| Showing 1 to 2 of 2 entries                 |                                                                                                 |                               | 00                                     |
| © District of Columbia Water and Sower Auth | nority                                                                                          | 5000 Overlook Avenue, S.W., V | Vashington, DC 20032-5212 202-787-2000 |

Click on work order hyperlink

|                                      | Schedule Installation/Inspection                                                 |
|--------------------------------------|----------------------------------------------------------------------------------|
| Service Address                      |                                                                                  |
| Address                              | 1770 PARK RD NW WASHINGTON DC 20010-2105                                         |
|                                      |                                                                                  |
| Schedule Information                 |                                                                                  |
|                                      |                                                                                  |
| Please select a date for the inspect | tion. Please note that the scheduled date must be seven days after today's date. |

| Contact Information                              |              |                            |                                     |
|--------------------------------------------------|--------------|----------------------------|-------------------------------------|
| Contact Name *                                   | Madhu        |                            |                                     |
| Phone Number *                                   | 202-787-7077 | Email Address *            | water3ppmodule@outlook.com          |
| House Number*                                    | 5000         | Street Name *              | overlook                            |
| House Number Suffix                              |              | Apt / Suite / Unit Number  |                                     |
| Intersection                                     |              |                            |                                     |
| City *                                           | washington   | State *                    | DC - District of Columbia           |
| Quadrant                                         |              | Zip *                      | 20032                               |
|                                                  |              |                            |                                     |
| Approvals/Permits                                |              |                            |                                     |
| DC Water Certificate of<br>Approval *            | <b></b> 0    | DDOT Public Space Permit * | <b></b> 0                           |
|                                                  | Upload View  |                            | Upload View                         |
| Miss Utility Ticket Number *                     | MIS1221      | Miss Utility Ticket        |                                     |
|                                                  |              |                            | Upload                              |
| Type of Service *                                | Domestic 🔻   | Size of Service*           | 1" •                                |
| Ə District of Columbia Water and Sewer Authority |              | S000 Overloo               | k Avenue, S.W., Washington, DC 2003 |

Enter data. \* indicates mandatory fields

Provide the all information in contact information and upload all the required documents in the approvals/permits sections.

Click on Review button, Click OK on the pop-up screen

| Contact Information                             |                        |                             |                                                        |
|-------------------------------------------------|------------------------|-----------------------------|--------------------------------------------------------|
| Contact Name *                                  | Madhu                  |                             |                                                        |
| Phone Number *                                  | 202-787-7077           | Email Address *             | water3ppmodule@outlook.com                             |
| House Number*                                   | 5000                   | Street Name *               | overlook                                               |
| House Number Suffix                             |                        | Apt / Suite / Unit Number   |                                                        |
| Intersection                                    |                        |                             |                                                        |
| City *                                          | washington             | State *                     | DC - District of Columbia                              |
| Quadrant                                        |                        | Zip *                       | 20032                                                  |
|                                                 |                        |                             |                                                        |
| Approvals/Permits                               |                        |                             |                                                        |
| DC Water Certificate of<br>Approval *           |                        | DDOT Public Space Permit *  | <b>i</b>                                               |
|                                                 | Upload View            |                             | Upload View                                            |
| Miss Utility Ticket Number *                    | MIS1221                | Miss Utility Ticket         | 0                                                      |
|                                                 |                        |                             | Upload                                                 |
| Type of Service *                               | Domestic 🔻             | Size of Service*            | 1" <b>v</b>                                            |
|                                                 | Edit                   | Confirm                     |                                                        |
| District of Columbia Water and Source Authority |                        | E000 Overlag                | k Augnus SW. Washington DC 20022 5212 202 707 2000     |
|                                                 |                        | 3000 0 100                  | K Avenue, S.w., Washington, DC 20032-3212 202-767-2000 |
| click on confirmation but                       | ton                    |                             |                                                        |
| dc                                              |                        | Home -                      | Convices -                                             |
| water is life                                   |                        |                             |                                                        |
|                                                 |                        |                             |                                                        |
| Request Tap Transaction                         | n has been submitted S | Successfully. Transaction R | eference number is TRN35.                              |
|                                                 |                        |                             | Ţ                                                      |
|                                                 |                        |                             |                                                        |
|                                                 |                        |                             |                                                        |
|                                                 |                        |                             |                                                        |

A confirmation email will be sent by Dc Water to the registered user. Please save your Refence Number.

## **Record Tap card Transaction**

| Search Premise/Track                              | king Number                                                                                     |                                                                  | Transactions                           |
|---------------------------------------------------|-------------------------------------------------------------------------------------------------|------------------------------------------------------------------|----------------------------------------|
| Please search for a pr<br>Installation/Inspection | emise using the address or the permit trac<br>n, Record Tap, Update Tap, Abandonment            | king number provided by DC Water to So<br>Tap and Request Meter. | hedule                                 |
| Premise Address                                   | Enter a location                                                                                |                                                                  |                                        |
| Tracking Number                                   | 20-85070                                                                                        | <ul> <li>Enter the Parent workor</li> </ul>                      | der                                    |
|                                                   |                                                                                                 |                                                                  |                                        |
|                                                   | Search                                                                                          |                                                                  |                                        |
|                                                   |                                                                                                 |                                                                  |                                        |
|                                                   | Schedule Installation/Inspection                                                                | Record Tap Card                                                  |                                        |
|                                                   | Update Tap                                                                                      | Record Abandonment                                               |                                        |
|                                                   | Request Meter                                                                                   | Transactions                                                     |                                        |
|                                                   |                                                                                                 |                                                                  |                                        |
| Work Order ID                                     | Work Order Description                                                                          | Transaction Reference                                            | Status                                 |
| 20-116632                                         | Installation of new 1" domestic tap<br>connection to existing 8" water main in<br>Park Road NW. | NA                                                               | NA                                     |
| Showing 1 to 1 of 1 entries                       |                                                                                                 |                                                                  | 00                                     |
| © District of Columbia Water and Sewer Authority  | ,                                                                                               | 5000 Overlook Avenue, S.W., V                                    | Vashington, DC 20032-5212 202-787-2000 |
|                                                   | Record Tap                                                                                      | Card                                                             | ÷.                                     |
| Service Address                                   |                                                                                                 |                                                                  |                                        |
|                                                   | Address 1770 PARK RD NW WASHINGTON DC 20                                                        | 0010-2105                                                        |                                        |
|                                                   |                                                                                                 |                                                                  |                                        |

| TRACKING NUMBER                 | WORK ORDER       |   | LOCATION                              | DESCRIPTION                                                                                     |
|---------------------------------|------------------|---|---------------------------------------|-------------------------------------------------------------------------------------------------|
| 20-85070                        | 20-116632        |   | 1770 PARK RD NW                       | Installation of new 1" domestic<br>tap connection to existing 8"<br>water main in Park Road NW. |
| Service Information             |                  |   |                                       |                                                                                                 |
| Installation Type *             | Public & Private | • | Installation Date *                   | 04/24/2020                                                                                      |
| Service Type*                   | Domestic         |   | Upsized*                              | Yes 🔻                                                                                           |
| Street Where Main is Located *  | sidewalk         |   | Size of Main *                        | 1"                                                                                              |
| -Corporation Stop               |                  |   |                                       |                                                                                                 |
| Left Corner of the House to Tap | 10               |   | Right Corner of the House to<br>Tap * | 12                                                                                              |
| Size of Corporation Stop *      | 1"               | • | Tap Image *                           | 0                                                                                               |
| Location Code *                 | F - Sidewalk     | • |                                       | Upload View                                                                                     |

| Curb Stop                                                                                                    |                                              |                                                                                                    |                       |
|----------------------------------------------------------------------------------------------------|----------------------------------------------|----------------------------------------------------------------------------------------------------|-----------------------|
| Curb Stop Installed *                                                                                                    |                                              |                                                                                                    |                       |
|                                                                                                    | Yes                                          |                                                                                                    |                       |
| Left Corpor of the House to CS                                                                                                    |                                              | Pight Corpor of the House to                                                                                                    |                       |
| Left conter of the house to cs                                                                                                    | 12                                           | right conter of the House to                                                                                                    | 10                    |
|                                                                                                    |                                              | 8                                                                                                    |                       |
| Size of Curb Stop *                                                                                                    | 1" •                                         | Curb Cock Valve Image *                                                                                                    | - U                   |
|                                                                                                    |                                              |                                                                                                    |                       |
| Location Code *                                                                                                    | D - Easement 🔻                               |                                                                                                    | Upload View           |
|                                                                                                    |                                              |                                                                                                    |                       |
|                                                                                                    |                                              |                                                                                                    |                       |
|                                                                                                    |                                              |                                                                                                    |                       |
| Meter Box Installed *                                                                                                    | No 🔻                                         | Existing Meter in Private Space                                                                                                    | No                    |
| Meter Box Installed *                                                                                                    | No 🔻                                         | Existing Meter in Private Space                                                                                                    | No                    |
| Meter Box Installed *                                                                                                    | No 🔻                                         | Existing Meter in Private Space                                                                                                    | No                    |
| Meter Box Installed *                                                                                                    | No 🔻                                         | Existing Meter in Private Space                                                                                                    | No 🔻                  |
| Meter Box Installed *                                                                                                    | No <b>v</b>                                  | Existing Meter in Private Space                                                                                                    | No                    |
| Meter Box Installed *<br>                                                                                                    | No 🔻                                         | Existing Meter in Private Space                                                                                                    | No <b>v</b>           |
| Meter Box Installed *<br>—Meter Housing<br>Left corner of House to Meter<br>Housing *                                                                 | No 🔻                                         | Existing Meter in Private Space                                                                                                    | No <b>v</b>           |
| Meter Box Installed *<br>—Meter Housing<br>Left corner of House to Meter<br>Housing *<br>Meter Setting(Ties)*                                         | No 🔻                                         | Existing Meter in Private Space<br>Right corner of House to Meter<br>Housing *<br>Meter Pit Image *                                | No Y                  |
| Meter Box Installed *<br>—Meter Housing<br>Left corner of House to Meter<br>Housing *<br>Meter Setting(Ties)*                                         | No 🔻                                         | Existing Meter in Private Space<br>Right corner of House to Meter<br>Housing *<br>Meter Pit Image *                                | No Y                  |
| Meter Box Installed *<br>Meter Housing<br>Left corner of House to Meter<br>Housing *<br>Meter Setting(Ties)*<br>Location Code *                       | No <b>v</b><br>5<br>10<br>H - Alley <b>v</b> | Existing Meter in Private Space<br>Right corner of House to Meter<br>Housing *<br>Meter Pit Image *                                | 7<br>Upload View      |
| Meter Box Installed *<br>-Meter Housing<br>Left corner of House to Meter<br>Housing *<br>Meter Setting(Ties)*<br>Location Code *                      | No <b>v</b><br>5<br>10<br>H - Alley <b>v</b> | Existing Meter in Private Space<br>Right corner of House to Meter<br>Housing *<br>Meter Pit Image *                                | 7<br>7<br>Upload View |
| Meter Box Installed *<br>Meter Housing<br>Left corner of House to Meter<br>Housing *<br>Meter Setting(Ties)*<br>Location Code *                       | No <b>v</b><br>5<br>10<br>H - Alley <b>v</b> | Existing Meter in Private Space<br>Right corner of House to Meter<br>Housing *<br>Meter Pit Image *                                | No Y                  |
| Meter Box Installed *<br>Meter Housing<br>Left corner of House to Meter<br>Housing *<br>Meter Setting(Ties)*<br>Location Code *<br>Location of Main * | No Y                                         | Existing Meter in Private Space<br>Right corner of House to Meter<br>Housing *<br>Meter Pit Image *<br>Location of Property Line * | No Y                  |
| Meter Box Installed *<br>Meter Housing<br>Left corner of House to Meter<br>Housing *<br>Meter Setting(Ties)*<br>Location Code *<br>Location of Main * | No    No    No    No    No    No   No        | Existing Meter in Private Space  Right corner of House to Meter Housing Meter Pit Image Location of Property Line                  | No Y                  |

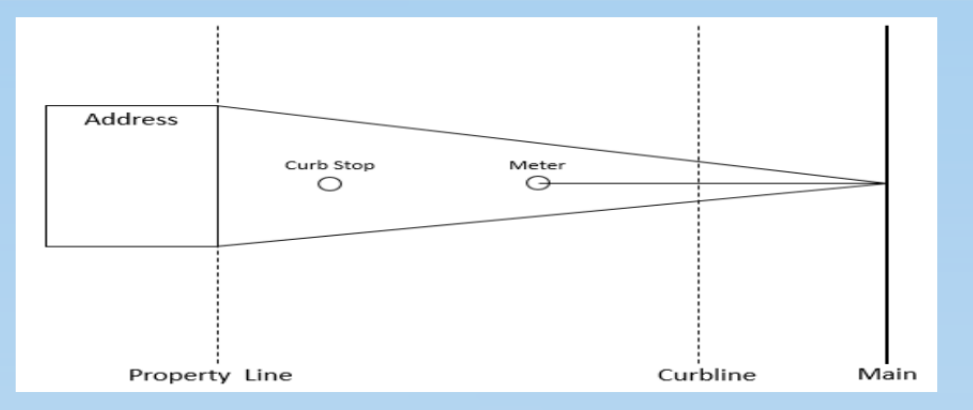

| Г | -Existing Service Informa | ation         |   |                    |   |                    |   |        |   |
|---|---------------------------|---------------|---|--------------------|---|--------------------|---|--------|---|
|   |                           | Main to Meter |   | Meter to Curb Stop |   | Curb Stop to House |   | Inside |   |
|   | Observed By               | Select        | • | Select             | • | Select             | • | Select | • |
|   | Material                  | Select        | • | Select             | • | Select             | • | Select | • |
|   | Size                      | Select        | • | Select             | • | Select             | • | Select | • |
|   | Location Code             | Select        | • | Select             | • | Select             | • | Select | • |
|   |                           |               |   |                    |   |                    |   |        |   |

| New Service Information                          |                 |                                       |                                       |
|--------------------------------------------------|-----------------|---------------------------------------|---------------------------------------|
|                                                  | Main to Meter   | Meter to Curb Stop                    | Curb Stop to House                    |
| Material*                                        | Ductile Iron 🔻  | Ductile Iron 🔻                        | Ductile Iron 🔻                        |
| Size*                                            | 1" •            | 1 1/4" •                              | <b>1</b> 1/4" <b>v</b>                |
| Length*                                          | 20              | 24                                    | 24                                    |
| Location Code*                                   | E - Woods       | F - Sidewalk                          | E - Woods 🔻                           |
|                                                  |                 |                                       |                                       |
| Difference between Property<br>Line/Curb Stop*   | 10              | Reason for Short of Property<br>Line* | Face of house v                       |
|                                                  |                 |                                       |                                       |
| Back Flushed*                                    | No              | Reason Non Back flushed*              | No outside spigot 🔻                   |
| As-Built plan-                                   |                 |                                       |                                       |
|                                                  | Please upload A | s-built plan below                    |                                       |
| As-built plan*                                   | <b></b>         | 1                                     |                                       |
|                                                  | Upload View     |                                       |                                       |
|                                                  |                 |                                       |                                       |
| Contact Information                              |                 |                                       |                                       |
| Contact Montact Name *                           | Madhu           |                                       |                                       |
| Phone Number *                                   | Maunu           | Email Address *                       |                                       |
| Phone Number                                     | 202-787-7077    | Enidii Address                        | water3ppmodule@outlook.com            |
| House Number*                                    | 5000            | Street Name *                         | overlook                              |
| House Number Suffix                              |                 | Apt / Suite / Unit Number             |                                       |
| Intersection                                     |                 | ]                                     |                                       |
| City *                                           | washington      | State *                               | DC - District of Columbia 🔹           |
| Quadrant                                         |                 | Zip *                                 | 20032                                 |
|                                                  |                 |                                       |                                       |
|                                                  | Edit            | Confirm                               |                                       |
| © District of Columbia Water and Sewer Authority | /               | 5000 Overla                           | ook Avenue, S.W., Washington, DC 2003 |
|                                                  |                 |                                       |                                       |
|                                                  |                 |                                       |                                       |

Click on the confirmation button.

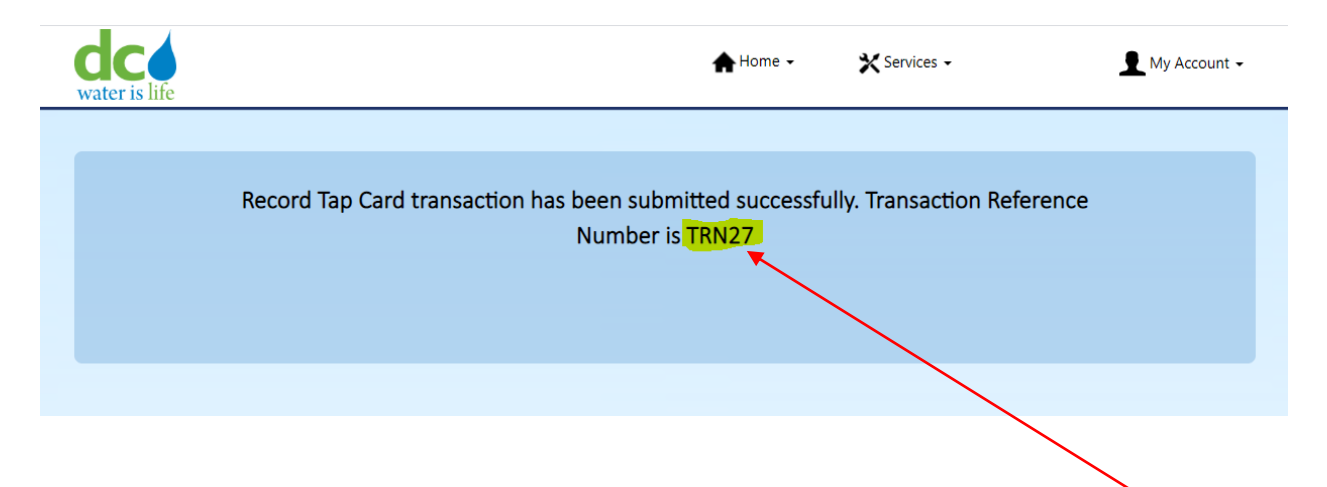

A confirmation email will be sent by Dc Water to the registered user. Please save your Refence Number.